#### 6. 都度口座登録・修正・削除(都度指定先の管理)

### (1)登録

①画面上部のメニューから【資金移動】 ⇒ 【都度指定先口座の管理】をクリックします。

| 14:14 |    | (インターネットバンキングサ<br>すかる君-W | EB | 利用マニュアル<br>閲覧はこちら | お問い合わせは〈東邦〉EE 0000120-32 受付時間/平日9:00~18:00(台 | ヘルプデスク<br>-1040<br>日祝日を除きます) | 小 標準 大 しログオフ |
|-------|----|--------------------------|----|-------------------|----------------------------------------------|------------------------------|--------------|
|       | ップ | 残高照会<br>入出金明細照会          | <  | 資金移動              | 総合/給与振込他<br>(ファイル伝送)                         | 税金各種料金<br>払込み                | 利用者情報<br>変更  |
| お取引   | >  | 取引履歴の照会                  | >  | 予約照会・即            | (消) <b>都度</b> ;<br><b>管理</b>                 | 皆定先口座の                       | 間じる          |

#### ②"都度指定先口座情報一覧"画面が表示されます。 【新規登録】ボタンをクリックします。

| トップ > 資金移動 > 都度指定先口座の管理<br>都度指定先口座情報一覧 | CIBMAG01 |
|----------------------------------------|----------|
| 都度指定先口座の登録/修正/削除をします。                  |          |
| 都度指定先口座の新規登録                           |          |
| 新たに口座を登録する場合は、「新規登録」ボタンを押してください。       | 新規登録     |

③"都度指定先口座作成"画面が表示されます。 金融機関名・支店名を検索ボタンから検索し、科目・口座番号・口座名義人をそれぞれ 指定・入力します。

| (口座番号は半角数字、口座名義人は半角カタカナで入力してください。 | ) |
|-----------------------------------|---|
| 全て入力後、【次へ】ボタンをクリックします。            |   |

| トップ > 資金移動<br>都度指定外 |         | ≊の管理<br>成                        | CIBMAG03 |
|---------------------|---------|----------------------------------|----------|
| 作成する口座の情報           | 最を入力して、 | 「次へ」ボタンを押してください。                 |          |
| 金融機関名               | 必須      | Q、検索 ※「検索」ボタンを押して、金融機関を指定してください。 |          |
| 支店名                 | 必須      | Q、検索 ※「検索」ボタンを押して、支店を指定してください。   |          |
| 科目                  | 必須      | ─ 普通預金 マ                         |          |
| 口座番号                | 必須      | 半角数字7桁以内                         |          |
| 口座名義人               | 必須      | 半角48文:                           | 字以内      |
| < 戻る                |         | (次へ )                            |          |
| トップ                 |         |                                  | ▲ ページ上部へ |

# (2)修正

①"都度指定先口座情報一覧"画面から、該当口座の【修正】ボタンをクリックします。

| אייוב.                                                                                                    | 指定先口區                                                                                                    | <b>座情報一</b> 覧                                                                          | ,                                            |                                                 |                                       |                                                                                                    | с    | IBMAGO |
|----------------------------------------------------------------------------------------------------|----------------------------------------------------------------------------------------------------|----------------------------------------------------------------------------------------|----------------------------------------------|-------------------------------------------------|---------------------------------------|----------------------------------------------------------------------------------------------------|------|--------|
| 度指定统                                                                                                    | 先口座の登録/修                                                                                                    | 『正/削除をします                                                                              | •                                            |                                                 |                                       |                                                                                                    |      |        |
| 都度指                                                                                                    | 指定先口座の新                                                                                                    | 規登録                                                                                    |                                              |                                                 |                                       |                                                                                                    |      |        |
| 新たに口                                                                                                    | 座を登録する場合(                                                                                                    | よ、「新規登録」ボタ                                                                             | タンを押してください。                                  |                                                 |                                       |                                                                                                    | 新規登録 | \$     |
|                                                                                                    |                                                                                                    |                                                                                        |                                              |                                                 |                                       |                                                                                                    |      |        |
|                                                                                                    |                                                                                                    |                                                                                        |                                              |                                                 |                                       |                                                                                                    |      |        |
| 登録》                                                                                                    | 育みの都度指定                                                                                                    | 先口座の修正/肖                                                                               | 削除                                           |                                                 |                                       |                                                                                                    |      |        |
| 都度指定                                                                                                    | 宇先口座一覧                                                                                                    |                                                                                        |                                              |                                                 |                                       |                                                                                                    |      |        |
| 口座情報                                                                                                    | を修正する場合は、                                                                                                    | 変更する口座の「修                                                                              | 。<br>修正」ボタンを押してくだ                            | さい。                                             |                                       |                                                                                                    |      |        |
| コ座を削                                                                                                    | 除する場合は、削り                                                                                                    | 全する口应を選択して                                                                             | <ol> <li>「削除」ボタンを押し</li> </ol>               |                                                 | 口座を同時に削                               | 栓することができます。                                                                                                    |      |        |
|                                                                                                    |                                                                                                    |                                                                                        |                                              |                                                 |                                       |                                                                                                    |      |        |
| 削除                                                                                                    |                                                                                                    |                                                                                        |                                              |                                                 |                                       |                                                                                                    |      |        |
| 削除                                                                                                    |                                                                                                    |                                                                                        |                                              |                                                 | -H/III (1996) (193                    |                                                                                                    |      |        |
| 削除<br>表示順 (<br>削除                                                                                                    | 指定なし ∨<br>修正                                                                                                    | 金融機問名                                                                                  | ま (1994) カンク という                             | 利用                                              |                                       |                                                                                                    | 状能   |        |
| <b>削除</b><br>表示順<br>削除                                                                                                    | 指定なし V<br>修正<br>さ                                                                                                    | 金融機関名                                                                                  |                                              | 料目           普通預金                               | 口座番号<br>1000001                       |                                                                                                    | 状態   |        |
| <b>削除</b><br>表示順<br>削除                                                                                                    | 指定なし V<br>修正<br>修正<br>修正<br>者                                                                                                    | 金融機関名                                                                                  | 支店名           本店                             | 科目           普通預金                               | 口座番号<br>1000001                       |                                                                                                    | 状態   |        |
| 前除<br>表示順<br>(<br>前除                                                                                                    | 指定なし V<br>修正<br>修正<br>修正<br>修正<br>8<br>7<br>7<br>7<br>7<br>7<br>7<br>7<br>7<br>7<br>7<br>7<br>7<br>7<br>7<br>7<br>7<br>7<br>7       | <u>金融機関名</u><br>あい銀行<br>うえお銀行                                                          | 支店名       本语       駅前支店                      | 料目           普通預金           普通預金                | 口座番号<br>1000001<br>1000002            | 口座名碗人           カ) れりジンフドウサン                                                                                                    | 状產   |        |
| 削除       表示順       削除       □                                                                                                    | 指定なし V<br>修正<br>修正<br>修正<br>修正                                                                                                    | 金融機関名                                                                                  | 支店名           本店           駅前支店              | 料目           普通預金                               | 口座背号<br>1000001<br>1000002            | 口座名義人           カ) ホウジンフド* ウヨン                                                                                                    | 状態   |        |
| <b>削除</b><br>表示順 (<br><b>削除</b>                                                                                                    | 指定なし 〜<br>修正 a<br>修正 a<br>修正 a<br>修正 a                                                                                              | 金融機関名 金融機関名 5い銀行 5スお銀行 5いうえお銀行                                                         | 支店名           本店                             | 科目           普通預金           普通預金           普通預金 | 口座戦号<br>1000001<br>1000002<br>1000003 | 口座名義人           カ) ポリジ・ンフド・クリン           カ) ポリジ・ンフド・クリン                                                                                                    | 状態   |        |
| 消除<br>表示順(<br>前除)                                                                                                    | 指定なし ><br>修正<br>修正<br>修正<br>修正<br>修正<br>者<br>の<br>の<br>の<br>の<br>の<br>の<br>の<br>の<br>の<br>の<br>の<br>の<br>の<br>の<br>の<br>の<br>の<br>の | 金融機関名 金融機関名 5い銀行 5いうえお銀行                                                               | 支店名           本店                             | 料目           普通預金           普通預金           普通預金 | 口座番号<br>1000001<br>1000002<br>1000003 | DECENDENCE (CLARP)           h) #05">7F" 09>           h) #05">7F" 09>           h) #05">7F" 09>                                                                                                    | 状態   |        |
| 削除       表示順       削除       □       □       □       □       □       □       □       □       □       □       □       □       □       □       □       □       □       □       □       □       □       □       □ | 指定なし ><br>修正 a<br>修正 a<br>修正 a<br>修正 a<br>指定なし >                                                                                    | <ul> <li>金融機関名</li> <li>金融機関名</li> <li>あい銀行</li> <li>うえお銀行</li> <li>あいうえお銀行</li> </ul> | 支店名           本店           駅前支店           本店 | 料目           普通預金           普通預金           普通預金 | 口座番号<br>1000001<br>1000002<br>1000003 | DECENDENCE (CLARP)           n) n09">71" 09>           n) n09">71" 09>           n) n09">71" 09>           n) n09">71" 09>                                                                                                    | 状態   |        |
| 新除<br>表示順<br>(<br>)<br>前除<br>(<br>)<br>(<br>)<br>(<br>)<br>(<br>)<br>(<br>)<br>(<br>)<br>(<br>)<br>(<br>)<br>(<br>)<br>(                                                                                      | 指定なし ><br>修正<br>修正<br>修正<br>修正<br>修正<br>常<br>で<br>指定なし ><br>指定なし >                                                                  | <ul> <li>金融機関名</li> <li>あい銀行</li> <li>つえお銀行</li> <li>あいうえお銀行</li> </ul>                | 支店名           本店           駅前支店           本店 | 料目           普通預金           普通預金           普通預金 | 口度爾号<br>1000001<br>1000002<br>1000003 | DECENSION           Image: Decension of the second second | 状態   |        |
| <b>前除</b><br>表示順 (<br>前除<br>一<br>一<br>、<br>表示順 (<br>前除                                                                                                    | 指定なし マ<br>修正<br>修正<br>修正<br>指定なし マ<br>指定なし マ                                                                                        | 金融機関名<br>金融機関名<br>あい銀行<br>うえお銀行<br>あいうえお銀行                                             | 支店名           本店           駅前支店              | 料目           普通預金           普通預金           普通預金 | 口座番号<br>1000001<br>1000002<br>1000003 | 口座名残人           カ) ホウジ ンフド ウサン           カ) ホウジ ンフド ウサン           カ) ホウジ ンフド ウサン                                                                                                    | 状態   |        |
| <b>前除</b><br>表示順 (<br>前除<br>)<br>二<br>一<br>一<br>一<br>一<br>一<br>一<br>一<br>一<br>一<br>一<br>一<br>一<br>、<br>一<br>、<br>一<br>、<br>一<br>、                                                                             | 指定なし ×<br>修正 4<br>修正 3<br>修正 3<br>修正 4<br>修正 4<br>修正 4<br>修正 4<br>修正 5<br>修正 5<br>修正 5<br>修正 5<br>修正 5<br>修正 5<br>修正 5<br>修正 5      | <ul> <li>金融機関名</li> <li>むい銀行</li> <li>うえお銀行</li> <li>ちいうえお銀行</li> </ul>                | 支店名           本店           駅前支店              | 料目           普通預金           普通預金           普通預金 | 口座番号<br>1000001<br>1000002<br>1000003 | 口座名稿人           カ) ホウシ*ンフド*ウヨン           カ) ホウシ*ンフド*ウヨン                                                                                                    | 状態   |        |

②"都度指定先口座情報修正"画面が表示されます。 該当の情報部分を修正し、【次へ】ボタンをクリックします。 ※口座名義人のみ修正する場合、次画面に上書き登録確認が表示されます。

| トップ > 資金移動<br>都度指定分 |         | <sup>座の管理</sup><br>報修正                         | CIBMAG03 |
|---------------------|---------|------------------------------------------------|----------|
| 修正情報を入力して           | て、「次へ」ボ | タンを押してください。                                    |          |
| 金融機関名               | 必須      | 東邦銀行<br>Q 検索 ※金融機関名を修正する場合は、この「検索」ボタンを押してください。 |          |
| 支店名                 | 必須      | 本店営業部 Q、検索 ※支店名を修正する場合は、この「検索」ボタンを押してください。     |          |
| 科目                  | 必須      | 普通預金 ✔                                         |          |
| 口座番号                | 必須      | 987654 半角数字7桁以内                                |          |
| 口座名義人               | 必須      | 为)+ウホウタロウシヨウシ* 半角48文字以内                        |          |
| ≮ 戻る                |         | *^ >                                           |          |

# (3)削除

①"都度指定先口座情報一覧"画面から、削除する口座を選択し、【削除】ボタンを クリックします。(複数選択することも可能です。)

| お度ね    | <sup>資金移動 → 登</sup><br>旨定先口                                       | <sub>録済み口座の管理</sub><br>]座/吉報一覧 |                 |                 |          |                      |    | CIBMAG01 |
|--------|-------------------------------------------------------------------|--------------------------------|-----------------|-----------------|----------|----------------------|----|----------|
| 初度也会生  |                                                                   |                                |                 |                 |          |                      |    |          |
| 卻浸箔止九  | 山座の登録/                                                            | 修正/削味をしまり。                     |                 |                 |          |                      |    |          |
| 登録済    | みの都度指定                                                            | を先口座の修正/削除                     | È.              |                 |          |                      |    |          |
| 柳麻松雪   | * _ 应应                                                            |                                |                 |                 |          |                      |    |          |
| 印度相北   |                                                                   | + 亦更才る口座の「修正                   | 「ボタンを押してくださ」    | \<br>\          |          |                      |    |          |
| 口座を削除  | する場合は、単                                                           | a、変更する□/座の「修正<br>削除する口座を選択して、  | 「削除」ボタンを押してくたさい | /^。<br>ください。複数の | コ座を同時に削除 | ますることができます。          |    |          |
| 削除     |                                                                   |                                |                 |                 |          |                      |    |          |
| 表示順    | 指定なし 🗸                                                            | ]                              |                 |                 |          |                      |    |          |
| 削除     | 修正                                                                | 金融機関名                          | 支店名             | 科目              | 口座番号     | 口座名義人                | 状態 |          |
|        | 修正                                                                | あい銀行                           | 本店              | 普通預金            | 1000001  | <i>ከ</i> ) #9ジンフド9サン |    |          |
|        | 18E                                                               | うえお銀行                          | 駅前支店            | 普通預金            | 1000002  | <i>ከ</i> )           |    |          |
|        | ✓     修正     あいうえお銀行     本店     普通預金     1000003     カ) #ウジンフドウツン |                                |                 |                 |          |                      |    |          |
| 表示順    | 指定なし 🗸                                                            | 1                              |                 |                 |          |                      |    |          |
| 削除     |                                                                   | <u></u>                        |                 |                 |          |                      |    |          |
| - HINK | I                                                                 |                                |                 |                 |          |                      |    |          |
|        |                                                                   |                                |                 |                 |          |                      |    |          |

②削除確認のメッセージが表示されます。【OK】をクリックします。

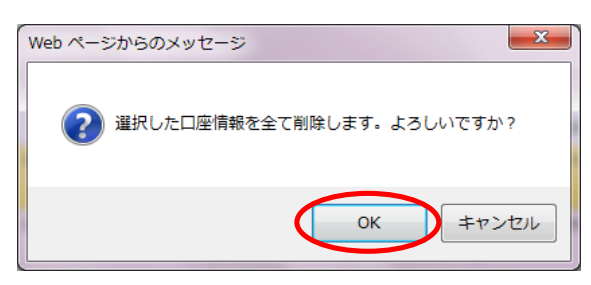

### ③"都度指定先口座情報削除完了"画面が表示されます。 こちらで削除操作は完了です。

| Nyプ > 資金移動 > 登録済みロ區の管理<br>都度指定先口座情報削除完了 CIBMA                           |                                     |           |         |                |          |  |  |
|-------------------------------------------------------------------------|-------------------------------------|-----------|---------|----------------|----------|--|--|
| 都度指定先口座の削除が完<br>「都度指定先一覧画面へ」                                            | 了致しました。(AG8209)<br>ボタンを押すと都度指定先口座情報 | 一覧へ遷移します。 |         |                |          |  |  |
| 金融機関名                                                                   | 支店名                                 | 科目        | 口座番号    | 口座名義人          |          |  |  |
| うえお銀行                                                                   | 駅前支店                                | 普通預金      | 1000002 | カ) ホウシ°ンフト°ウサン |          |  |  |
| あいうえお銀行                                                                 | 本店                                  | 普通預金      | 1000003 | <u>ክ)</u>      |          |  |  |
| <ul> <li>              様 存 指 定 先 一 覧 画 面 へ<br/>トップ          </li> </ul> |                                     |           |         |                | ▲ ページ上部/ |  |  |
|                                                                         |                                     |           |         |                |          |  |  |
|                                                                         |                                     |           |         |                |          |  |  |